# BAB IV HASIL DAN PEMBAHASAN

## 4.1 Implementasi Bagian Admin

Implementasi bagian admin merupakan tampilan implementasi yang digunakan untuk menggambarkan sistem yang ingin dibangun seperti berikut:

## 1. Implementasi Login

Implementasi *login* merupakan tampilan yang digunakan sebagai hak akses ke halaman menu, berikut adalah tampilan *login* pada Gambar 4.1:

| RK WEDDING                       |  |
|----------------------------------|--|
| Masuk dengan akun anda !         |  |
| Username                         |  |
| Username                         |  |
| Password                         |  |
| Password                         |  |
| Lupa Password?                   |  |
| Masuk                            |  |
| Belum punya akun ? <b>Daftar</b> |  |
|                                  |  |
|                                  |  |
|                                  |  |

Gambar 4.1 Implementasi Tampilan Login

Berdasarkan gambar *login* tersebut terdapat informasi logo dan masukan seperti username dan *password* yang dapat digunakan untuk akses kehalaman berikutnya. Terdapat tombol registrasi sebagai fungsi untuk mendaftarkan akun yang dilakukan oleh konsumen.

### 2. Implementasi Konsumen

Implementasi konsumen merupakan tampilan yang digunakan mengelola data seperti menambahkan, mengubah, menghapus dan menampilkan data, berikut adalah tampilan konsumen pada Gambar 4.2 :

|       |                    | RK WEDDING |       |                                |                    |                      | Jadwal Pelaksanaan (2) 🕨 |            |  |
|-------|--------------------|------------|-------|--------------------------------|--------------------|----------------------|--------------------------|------------|--|
|       |                    |            | Dashk | board <mark>/ Data Kons</mark> | umen               |                      |                          |            |  |
|       | User : Admin       |            |       |                                |                    |                      |                          |            |  |
| Main  |                    |            | Data  | Konsumen                       |                    |                      |                          |            |  |
|       | Dashboard          |            | NO.   | NAMA KONSUMEN                  | ALAMAT             | TELEPON              | EMAIL                    | AKSI       |  |
| Ø     | Konsumen           |            | 1     | bunda                          | Bandar Lampung     | 085368172556         | bunda@gmail.com          | <b>a</b> 🗖 |  |
| 8     | Paket Harga        |            | 2     | bintang                        | Bandar Lampung     | 085369172445         | bintang@gmail.com        |            |  |
| Booki | Informasi<br>ng    |            |       |                                |                    |                      |                          |            |  |
| 81    | Data Booking       |            |       |                                |                    |                      |                          |            |  |
|       | Konf. Pembayaran 🧿 |            |       |                                |                    |                      |                          |            |  |
| â     | Jadwal Pelaksanaan |            |       |                                |                    |                      |                          |            |  |
| Lapoi |                    |            |       |                                |                    |                      |                          |            |  |
| ê     | Laporan Booking    |            |       |                                |                    |                      |                          |            |  |
|       |                    |            |       |                                | Copyright © Design | ied & Developed by F | ITRIAN NUARI             |            |  |

Gambar 4.2 Implementasi Konsumen

Berdasarkan gambar di konsumen untuk mengelola data, diawali dari menu sebelah kiri pengguna mamilih menu dan bagian kanan terdapat form isian data, setelah diisi kemudan menekan tombol simpan untuk dapat masuk database.

## 3. Implementasi Paket Harga

Implementasi paket harga merupakan tampilan yang digunakan mengelola data seperti menambahkan, mengubah, menghapus dan menampilkan data, berikut adalah tampilan paket harga pada Gambar 4.3 :

|          |                    | ~~~         |                                |           |            |                   |
|----------|--------------------|-------------|--------------------------------|-----------|------------|-------------------|
|          |                    | Tambah Data |                                | ×         |            | Pelaksanaan (2) 🖡 |
|          |                    |             |                                |           |            |                   |
|          | Liser - Admin      | Nama Paket  | Nama Konsumen                  |           |            |                   |
|          | USU: Authin        | Keterangan  | Keterangan                     |           |            | + Tembah          |
| Main     | Menu               |             |                                |           |            | - Tombon          |
| <b>F</b> | Dashboard          |             |                                | 10        |            |                   |
| ഇ        | Konsumen           | Diskon      | Diskon                         |           | HARGA      | AKSI              |
|          |                    | Harga       | Harga                          |           |            |                   |
|          | Paket Harga        | Gambar      |                                |           | Rp.        |                   |
| <b>#</b> | Informasi          | Gambar      | Choose File No file chosen     |           | 2,000,000  |                   |
| Book     | ing                |             | Simpan No file chosen          |           | _          |                   |
| e)       | Data Booking       |             |                                |           |            |                   |
|          | Konf. Pembayaran 👩 |             |                                |           | ļ          |                   |
| ~        |                    |             | Copyright © Designed & Develop | ed by FIT | RIAN NUARI |                   |
|          | Jadwal Pelaksanaan |             |                                |           |            |                   |
| Lapo     | ran                |             |                                |           |            |                   |
| ÷        | Laporan Booking    |             |                                |           |            |                   |
|          |                    |             |                                |           |            |                   |
|          |                    |             |                                |           |            |                   |

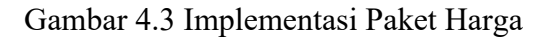

Berdasarkan gambar paket harga untuk mengelola data, diawali dari menu sebelah kiri pengguna mamilih menu dan bagian kanan terdapat form isian data, setelah diisi kemudan menekan tombol simpan untuk dapat masuk database.

# 4. Implementasi Informasi

Implementasi informasi merupakan tampilan yang digunakan mengelola data seperti menambahkan, mengubah, menghapus dan menampilkan data, berikut adalah tampilan informasi pada Gambar 4.4 :

|                      | ••••                                                                                                    |                                                                                                   |
|----------------------|----------------------------------------------------------------------------------------------------|---------------------------------------------------------------------------------------------------|
|                      | Tambah Data                                                                                                    | X Jadwal Pelaksanaan (2)                                                                          |
|                      |                                                                                                    |                                                                                                   |
|                      | Nama Informasi Nama Lengkap                                                                                                    |                                                                                                   |
| User : Admin         | Kategori Pilih.                                                                                                    |                                                                                                   |
| Main Menu            | Artikel                                                                                                    | + Tambah                                                                                          |
| Dashboard            | Gambar Choose File No file chosen                                                                                                    | AKSI                                                                                              |
| 🕅 Konsumen           | Simpan                                                                                                    | a Wedding                                                                                         |
| 😂 Paket Harga        |                                                                                                    | mpung. 🛛 🗖 engalaman, 🗖                                                                           |
|                      | kepudsun konsumen dudium                                                                                                    | prioritus.                                                                                        |
| Booking              | Mempunyai Nineteen Project menyediaka                                                                                                    | in berbagai jenis paket                                                                           |
| 🗐 Data Booking       | 2 wedding, meliputi, fuli dekora<br>lengkap untuk Informasi wardrobe, foto dan video. De<br>wedding, wardrobe, foto dan video. De                                                                                     | si, catering, MUA,<br>ngan puluhan paket                                                          |
| 📃 Konf. Pembayaran 🧿 | permintaan konsumen menyesuaikan harga dan se                                                                                                    | era.                                                                                              |
| 💼 Jadwal Pelaksanaan | kalian ingin pernikahan deng<br>Pilihan terbaik dan                                                                                                    | an menggunakan adat<br>bisa mengabulkannya!"                                                      |
| Laporan              | a terbanyak informasi (keunggulan memiliki referen<br>berbagai jenis adat)                                                                                                    | isi pernikahan dalam                                                                              |
| E Laporan Booking    | Sedang membutuhkan Wo d<br>masih belum deal juga? Wo<br>4 Detline acara anda Informasi kalau waktunya mepet? Ten                                                                                                    | ladakan? Sudah H-3 tapi<br>mana yang bersedia<br>ang aja. Nineteen Project                        |
| aporan Booking       | 4 Detline acara anda<br>manut 2<br>terbanyak (keunggulan memiliki referen<br>berbagai jenis adat)<br>Sedang membutuhkan WO d<br>masih belum deal juga? WO<br>kalau waktunya mepet? Ten-<br>tatan metaani mekeingi luk | st pernikahan dalam<br>ladakan? Sudah H-3 tapi<br>mana yang bersedia<br>ang aja. Nineteen Project |

Gambar 4.4 Implementasi Informasi

Berdasarkan gambar informasi untuk mengelola data, diawali dari menu sebelah kiri pengguna mamilih menu dan bagian kanan terdapat form isian data, setelah diisi kemudan menekan tombol simpan untuk dapat masuk database.

## 5. Implementasi Data Pesanan Paket

Implementasi pesanan paket merupakan tampilan yang digunakan mengelola data diawali dari menu sebelah kiri pengguna mamilih menu dan bagian kanan terdapat informasi data, berikut adalah tampilan paket pada Gambar 4.5 :

|          |                         | RK WEDDING                                        |     |                         |               |                     | 4                                               | 📛 Jadwal Pelaksanaan ( 2 ) 🕨 |                     |
|----------|-------------------------|---------------------------------------------------|-----|-------------------------|---------------|---------------------|-------------------------------------------------|------------------------------|---------------------|
|          |                         | Do                                                | ash | board / Data Pe         | mesanan       |                     |                                                 |                              |                     |
|          | User : Admin            | Do                                                | ata | Pemesanan               |               |                     |                                                 |                              |                     |
|          | Menu                    |                                                   |     |                         |               |                     |                                                 |                              |                     |
| H        | Dashboard               | N                                                 | 0.  | NAMA KONSUMEN           | NAMA PAKET    | TANGGAL PELAKSANAAN | TOTAL PESAN                                     | AN                           | STATUS              |
| ()<br>[] | Konsumen<br>Paket Harga | 1                                                 |     | bunda<br>085368172856   | Paket Reguler | 2024-01-29          | Rp. 2,000,000<br>Rp. 1,800,00                   | -10%<br>O                    | Sukses              |
| €        | Informasi               | 2                                                 |     | bintang<br>085369172445 | Paket Reguler | 2024-10-22          | Rp. 1,800,000                                   | -10%<br>O                    | Menunggu Konfirmasi |
| Booki    | ng<br>Data Booking      | 3                                                 |     | bintang                 | Paket Reguler | 2023-10-30          | <del>Rp. 2,000,000</del>                        | -10%                         | Menunggu Konfirmasi |
|          | Data booking            |                                                   |     | 085369172445            | Ŭ             |                     | Rp. 1,800,00                                    | 0                            |                     |
|          | Konf. Pembayaran 🧿      | 4                                                 |     | bintang<br>085369172445 | Paket Reguler | 2023-10-30          | <del>Rp. 2,000,000</del><br><b>Rp. 1,800,00</b> | -10%<br>O                    | Sukses              |
| â        | Jadwal Pelaksanaan      |                                                   |     |                         |               |                     |                                                 |                              |                     |
|          | an                      |                                                   |     |                         |               |                     |                                                 |                              |                     |
|          | Laporan Booking         |                                                   |     |                         |               |                     |                                                 |                              |                     |
|          |                         | Copyright © Designed & Developed by FITRIAN NUARI |     |                         |               |                     |                                                 |                              |                     |

Gambar 4.5 Implementasi Pesanan Paket

Berdasarkan pesanan paket untuk melihat data dan status pesanan paket, diawali dari menu sebelah kiri pengguna.

## 6. Implementasi Konfirmasi Pembayaran

Implementasi konfirmasi pembayaran merupakan tampilan yang digunakan mengelola data seperti menampilkan data, berikut adalah tampilan konfirmasi pembayaran pada Gambar 4.6 :

|                            |                                 |                                                   | RK WEDDIN                      | G             |                     | 4                                              | 📛 Jadwal Pelaksanaan (2) 🕨 |  |  |
|----------------------------|---------------------------------|---------------------------------------------------|--------------------------------|---------------|---------------------|------------------------------------------------|----------------------------|--|--|
| Dashboard / Data Pemesanan |                                 |                                                   |                                |               |                     |                                                |                            |  |  |
|                            | User : Admin                    | Da                                                | ta Pemesanan                   |               |                     |                                                |                            |  |  |
| Main                       | Dashboard                       |                                                   |                                |               |                     |                                                |                            |  |  |
|                            |                                 | NC                                                | D. NAMA KONSUMEN               | NAMA PAKET    | TANGGAL PELAKSANAAN | TOTAL PESANAN                                  | STATUS                     |  |  |
|                            | Konsumen<br>Paket Harga         | 1                                                 | bunda<br>085368172858          | Paket Reguler | 2024-01-29          | <del>Rp. 2,000,000</del> -10%<br>Rp. 1,800,000 | Sukses                     |  |  |
| ⊕                          | Informasi                       | 2                                                 | bintang<br>085369172445        | Paket Reguler | 2024-10-22          | <del>Rp. 2,000,000</del> -10%<br>Rp. 1,800,000 | Menunggu Konfirmasi        |  |  |
| Booki                      | Data Booking                    | 3                                                 | bintang<br>085369172445        | Paket Reguler | 2023-10-30          | <del>Rp. 2,000,000</del> -10%<br>Rp. 1,800,000 | Menunggu Konfirmasi        |  |  |
|                            | Konf. Pembayaran 🧿              | 4                                                 | <b>bintang</b><br>085369172445 | Paket Reguler | 2023-10-30          | <del>Rp. 2,000,000</del> -10%<br>Rp. 1,800,000 | Sukses                     |  |  |
| apor                       | <b>Jadwal Pelaksanaan</b><br>an |                                                   |                                |               |                     |                                                |                            |  |  |
| ₽                          | Laporan Booking                 |                                                   |                                |               |                     |                                                |                            |  |  |
|                            |                                 | Copyright © Designed & Developed by FITRIAN NUARI |                                |               |                     |                                                |                            |  |  |

Gambar 4.6 Implementasi Konfirmasi Pembayaran

Berdasarkan gambar konfirmasi untuk mengelola data dan mengkonfirmasi data, diawali dari menu sebelah kiri penggun, sebelah kanan data terdapat tombol konfirmasi terima atau tolak.

# 7. Implementasi Jadwal Pelaksanaan

Implementasi jadwal pelaksanaan merupakan tampilan yang digunakan mengelola data seperti menampilkan data, berikut adalah tampilan informasi jadwal pelaksanaan pada Gambar 4.7 :

|       |                    |                                                   | RK WEDDIN<br>-PLANNER-         | G              |               |              | 4          | 🛗 Jadwal Pelaksanaan (2) 🕨 |  |
|-------|--------------------|---------------------------------------------------|--------------------------------|----------------|---------------|--------------|------------|----------------------------|--|
|       |                    | Da                                                | shboard <mark>/ Data Ja</mark> | dwal Pelaksanc | an            |              |            |                            |  |
|       | User : Admin       |                                                   |                                |                |               |              |            |                            |  |
|       | Menu               | Do                                                | ta Jadwal Pelakso              | inaan          |               |              |            |                            |  |
| 8     | Dashboard          | N                                                 | D. NAMA KONSUMEN               | TELEPON        | PAKET         | STATUS BAYAR | TANGGAL    | STATUS PELAKSANAAN         |  |
| Ø     | Konsumen           | 1                                                 | bintang                        | 085369172445   | Paket Reguler | Lunas        | 2023-10-30 | Telah terlaksana           |  |
|       | Paket Harga        | 2                                                 | bunda                          | 085368172556   | Paket Reguler | Lunas        | 2024-01-29 |                            |  |
| ⊕     | Informasi          |                                                   |                                |                |               |              |            |                            |  |
|       | ng                 |                                                   |                                |                |               |              |            |                            |  |
| ŧ١    | Data Booking       |                                                   |                                |                |               |              |            |                            |  |
| Ш     | Konf. Pembayaran 📀 |                                                   |                                |                |               |              |            |                            |  |
|       | Jadwal Pelaksanaan |                                                   |                                |                |               |              |            |                            |  |
| Lapor | an                 |                                                   |                                |                |               |              |            |                            |  |
| 쏍     | Laporan Booking    |                                                   |                                |                |               |              |            |                            |  |
|       |                    | Copyright © Designed & Developed by FITRIAN NUARI |                                |                |               |              |            |                            |  |

Gambar 4.7 Implementasi Jadwal Pelaksanaan

Berdasarkan gambar jadwal pelaksanaan untuk menampilkan data hasil pesanan paket.

## 8. Implementasi Laporan

Implementasi laporan merupakan tampilan yang digunakan mengelola data seperti menampilkan priode cetak, berikut adalah tampilan laporan pada Gambar 4.8 :

|       |                    | RK WEDDING                       | Jadwal Pelaksanaan (2) 🕨                          |
|-------|--------------------|----------------------------------|---------------------------------------------------|
|       |                    | Dashboard <mark>/ Laporan</mark> |                                                   |
|       | User : Admin       | Ubah Data                        |                                                   |
| Main  |                    |                                  |                                                   |
| 2     | Dashboard          | Bulan                            |                                                   |
| Ø     | Konsumen           |                                  | Januari                                           |
| 8     | Paket Harga        | Tahun                            | 2024                                              |
| ⊕     | Informasi          |                                  | Cetak                                             |
| Booki |                    |                                  | _                                                 |
| ĒI    | Data Booking       |                                  |                                                   |
|       | Konf. Pembayaran 🧕 |                                  |                                                   |
| â     | Jadwal Pelaksanaan |                                  |                                                   |
| Lapoi |                    |                                  |                                                   |
| #     | Laporan Booking    |                                  |                                                   |
|       |                    |                                  | Copyright © Designed & Developed by FITRIAN NUARI |

Gambar 4.8 Implementasi Laporan

Berdasarkan gambar laporan akan tampil form pilihan priode dan terdapat tombol cetak untuk menampilkan data.

## 4.2 Implementasi Konsumen

Implementasi Konsumen merupakan tampilan implementasi yang digunakan untuk menggambarkan sistem yang ingin dibangun dengan menampilkan data dan konfirmasi seperti berikut:

1. Implementasi Registrasi

Implementasi registrasi merupakan tampilan yang digunakan sebagai hak akses ke halaman menu, berikut adalah tampilan *login* pada Gambar 4.9:

| RK WEDDING<br>REGISTRASI     |  |
|------------------------------|--|
| Isi data anda dengan benar ! |  |
| Nama Lengkap                 |  |
| Nama Lengkap                 |  |
| Email                        |  |
| Email                        |  |
| Telepon                      |  |
| Telepon                      |  |
| Alamat                       |  |
| Alamat                       |  |
|                              |  |
| Username                     |  |
| Username                     |  |
| Password                     |  |
| Password                     |  |
| Daftar                       |  |
| Sudah punya akun ? Masuk     |  |

Gambar 4.9 Implementasi Tampilan Registrasi

Berdasarkan gambar registrasi tersebut terdapat informasi logo dan masukan seperti nam, alamat hingga username dan password yang dapat digunakan untuk akses kehalaman berikutnya. Terdapat tombol registrasi sebagai fungsi untuk mendaftarkan akun yang dilakukan oleh konsumen.

# 2. Implementasi Login

Implementasi *login* merupakan tampilan yang digunakan sebagai hak akses ke halaman menu, berikut adalah tampilan *login* pada Gambar 4.10:

| R K W E D D I N G<br>-PLANNER-<br>Masuk dengan akun anda ! |
|------------------------------------------------------------|
| Username                                                   |
| Username                                                   |
| Password                                                   |
| Password                                                   |
| Lupa Password?                                             |
| Masuk                                                      |
| Belum punya akun ? Daftar                                  |
|                                                            |
|                                                            |
|                                                            |

Gambar 4.10 Implementasi Tampilan Login

Berdasarkan gambar *login* tersebut terdapat informasi logo dan masukan seperti username dan password yang dapat digunakan untuk akses kehalaman berikutnya..

### 3. Implementasi Data Paket Harga Wedding

Implementasi data paket harga *wedding* merupakan tampilan yang digunakan menampilkan data, berikut adalah tampilan data paket harga *wedding* pada Gambar 4.11 :

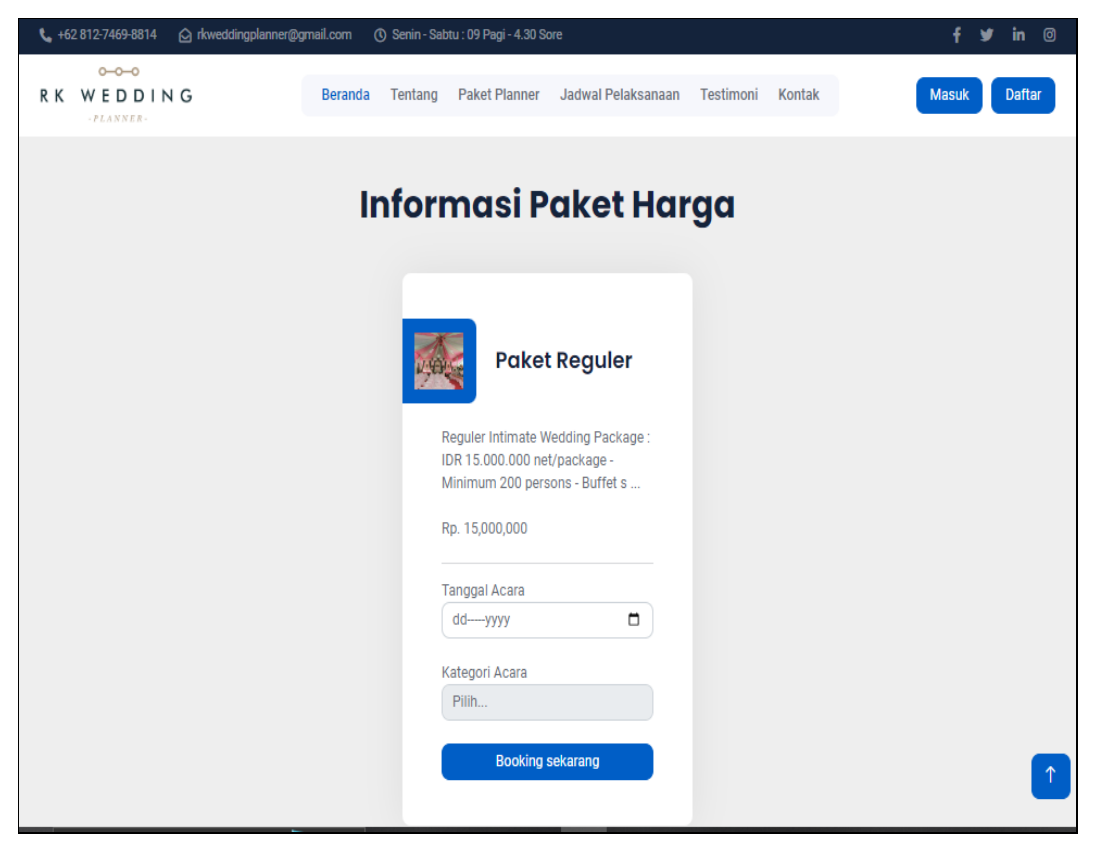

Gambar 4.11 Implementasi Data Paket Harga Wedding

Berdasarkan gambar data paket harga *wedding* untuk menampilkan data, diawali dari menu sebelah atas pengguna memilih menu dan bagian bawah terdapat informasi data yang ditampilkan dari database.

#### 4. Implementasi Data Pemesanan Paket

Implementasi data pemesanan paket merupakan tampilan yang digunakan mengelola data seperti menambahkan, mengubah, menghapus dan menampilkan data, berikut adalah tampilan data pemesanan paket pada Gambar 4.12 :

| <b>\$</b> +62 | 2 812-746           | 9-8814 🙆 rkweddingpl                                                        | anner@gmail.com ()                    | Senin - Sabtu : 09 Pagi - 4.30 Sore |                                                            |                                      | f 🍠 in        | Ø        |
|---------------|---------------------|-----------------------------------------------------------------------------|---------------------------------------|-------------------------------------|------------------------------------------------------------|--------------------------------------|---------------|----------|
| RK            | W E I               | DDING                                                                       | Beranda Tentang                       | Paket Planner Booking               | Jadwal Pelaksanaan Peniking Anda                           | aian Kontak Use                      | r: bunda Kelu | iar      |
|               | <b>No.</b><br>1     | Nama Konsumen<br>bunda                                                      | Nama Paket<br>Paket Reguler           | Tanggal Pelaksanaan<br>2024-01-29   | Jumlah Bayar<br><del>Rp. 15,000,000</del>                  | Status<br>Sukses (Lunas)             |               |          |
|               | 2 <b>bunda</b> Pa   |                                                                             | Paket Reguler                         | 2024-02-01                          | Rp. 15,000,000 -10%<br>Rp. 13,500,000                      | Menunggu Pembayara<br>Bayar sekarang |               |          |
|               |                     |                                                                             |                                       |                                     |                                                            |                                      |               |          |
|               |                     | 0- <b>0-0</b>                                                               | Alamat                                |                                     | Ouick Links                                                | Newsletter                           |               |          |
|               | RK                  | WEDDIN<br>-PLANNER-                                                         | G<br>Bandar                           | r Lampung                           | > Tentang                                                  | Masukan email untu                   | ık informasi  |          |
|               | Wed<br>jasa<br>jasa | ding planner atau penyed<br>pernikahan merupakan s<br>yang disediakan untuk | dia 📞 +62.81<br>suatu 🔤<br>rkweddingj | 12-7469-8814<br>planner@gmail.com   | <ul> <li>Kontak</li> <li>Paket</li> <li>Booking</li> </ul> | Email                                | Kirim         | <b>↑</b> |

Gambar 4.12 Implementasi Data Pemesanan Paket

Berdasarkan gambar data pemesanan paket untuk menampilkan data, diawali dari menu sebelah atas pengguna memilih menu dan bagian bawah terdapat informasi data yang ditampilkan dari database.

5. Implementasi Data Pembayaran

Implementasi data pembayaran merupakan tampilan yang digunakan mengelola data seperti menambahkan, mengubah, menghapus dan menampilkan data, berikut adalah tampilan data pembayaran pada Gambar 4.13 :

| 📞 +62 812-7469-8814 🙆 rkweddi                       | ingplanner@gmail.com () Sen | nin - Sabtu : 09 Pagi - 4.3 | 30 Sore     |           | f           | 🛚 in 🞯 |
|-----------------------------------------------------|-----------------------------|-----------------------------|-------------|-----------|-------------|--------|
| O-O-O<br>RK WEDDING<br>-PLANNER-                    | Pembayaran Boo              | oking Paket                 |             | ×         | User: bunda | Keluar |
|                                                     | Nama Paket                  | Paket Reguler               |             |           |             |        |
|                                                     | Keterangan                  | Pernikahan                  |             |           |             |        |
| No. Nama Konsumen                                   | Diskon (%)                  | 10                          |             |           | a           |        |
| 2 bunda                                             | Jumlah Bayar                | Rp. 13,500,000              |             |           | mbayaran    |        |
|                                                     | Jenis Pembayaran            | Pilih                       |             |           | carang      |        |
|                                                     | DP minimal 50%              | DP minimal 50%              |             |           |             |        |
|                                                     | Bukti Pembayaran            | Choose File No              | file chosen |           |             |        |
|                                                     |                             | Kirim Bukti Pemba           | ayaran      |           |             |        |
| 0-0-0                                               | Alamat                      |                             | QUICK LINKS | Newslette | ər          |        |
| RK WEDDI<br>-PLANNER-                               | N G<br>Sandar La            |                             |             |           |             |        |
|                                                     |                             |                             |             |           |             |        |
| jasa pernikanan merupak<br>jasa yang disediakan unt | uk rkweddingplar            | nner@gmail.com              | > Booking   | Email     | Kirim       |        |

Gambar 4.13 Implementasi Data Pembayaran

Berdasarkan gambar data pembayaran untuk menampilkan data, diawali dari menu sebelah atas pengguna memilih menu dan bagian bawah terdapat informasi data yang ditampilkan dan disimpan ke database.

### 6. Implementasi Data Penilaian

Implementasi data penilaian merupakan tampilan yang digunakan mengelola data seperti menambahkan, mengubah, menghapus dan menampilkan data, berikut adalah tampilan data penilaian pada Gambar 4.14 :

|     |                  |                  |                        | Riwayat P                             | esana          | n And                 | a                       |
|-----|------------------|------------------|------------------------|---------------------------------------|----------------|-----------------------|-------------------------|
| No. | Nama<br>Konsumen | Nama<br>Paket    | Tanggal<br>Pelaksanaan | Jumlah Bayar                          | Status         | Status<br>Pelaksanaan | Beri Penilaian          |
| 1   | bunda            | Paket<br>Reguler | 2024-01-29             | Rp. 15,000,000 -10%<br>Rp. 13,500,000 | Sukses (Lunas) |                       | ****                    |
| 2   | bunda            | Paket<br>Reguler | 2024-02-01             | Rp. 15,000,000 -10%<br>Rp. 13,500,000 | Sukses (Lunas) | Belum terlaksana      | ****                    |
|     |                  |                  |                        |                                       |                |                       | Berikan komentar anda ! |
|     |                  |                  |                        |                                       |                |                       | Berikan Nilai           |

Gambar 4.14 Implementasi Data Penilaian

Berdasarkan gambar data data penilaian untuk menampilkan data, diawali dari menu sebelah atas pengguna memilih menu dan bagian bawah terdapat informasi data yang ditampilkan dan disimpan ke database.

### 4.3 Hasil Pengujian Black Box

Pengujian *black box* dilakukan dengan memberikan kuisiner kepada pihak perusahaan untuk mencoba atau menggunakan sistem yang telah dibuat, selanjutnya user akan memberikan penilaian terhadap sistem yang telah jadi, berikut adalah hasil pengujian menggunakan *black box*.

| Pengujian Bagian Admin                        |                                                                              |                                                                                                    |                    |  |  |  |  |  |
|-----------------------------------------------|------------------------------------------------------------------------------|----------------------------------------------------------------------------------------------------|--------------------|--|--|--|--|--|
| Data <i>Input</i> -an                         | Diharapkan                                                                   | Respon                                                                                                    | Hasil<br>Penilaian |  |  |  |  |  |
| Username &<br>password terdaftar              | Dapat masuk ke <i>form</i><br>menu utama untuk<br>pengguna / admin.          | Tombol <i>Lo gin</i><br>dapat berfungsi<br>sesuai yang<br>diharapkan                                      | Diterima           |  |  |  |  |  |
| Username &<br>password Tidak<br>Terdaftar     | Tidak dapat <i>login</i> ,<br>akses gagal dan<br>keluar pesan<br>peringatan. | User tidak bisa<br>login dan program<br>menampilkan<br>pesan "user name<br>dan pasword tidak<br>valid !!" | Diterima           |  |  |  |  |  |
| Menu mengelola<br>data konsumen               | Dapat tampil data<br>konsumen dari hasil<br>booking paket                    | Dapat berjalan<br>sesuai fungsinya                                                                        | Diterima           |  |  |  |  |  |
| Menu mengelola<br>pakat harga                 | Dapat menambahkan,<br>mengubah,<br>menghapus dan<br>menampilkan data         | Dapat berjalan<br>sesuai fungsinya                                                                        | Diterima           |  |  |  |  |  |
| Menu melihat data<br>pesanan/booking<br>paket | Dapat menampilkan<br>data pesanan dan info<br>status                         | Dapat berjalan<br>sesuai fungsinya                                                                        | Diterima           |  |  |  |  |  |
| Menu konfirmasi<br>pesanan                    | Dapat menerima atau<br>menolak pesanan atau<br>booking paket                 | Dapat berjalan<br>sesuai fungsinya                                                                        | Diterima           |  |  |  |  |  |
| Menu jadwal<br>pelaksanaan                    | Dapat menampilkan<br>informasi jawal<br>pelaksanaan acara                    | Dapat berjalan<br>sesuai fungsinya                                                                        | Diterima           |  |  |  |  |  |
| Menu laporan                                  | Dapat mencetak hasil<br>pesanan/booking<br>berdasarkan priode<br>tanggal     | Dapat berjalan<br>sesuai fungsinya                                                                        | Diterima           |  |  |  |  |  |

Tabel 4.1 Hasil Pengujian Black Box Testing

| Pengujian Bagian Konsumen                 |                                                                                 |                                                                                                    |                    |  |  |  |  |  |
|-------------------------------------------|---------------------------------------------------------------------------------|----------------------------------------------------------------------------------------------------|--------------------|--|--|--|--|--|
| Data <i>Input</i> -an                     | Diharapkan Respon                                                               |                                                                                                    | Hasil<br>Penilaian |  |  |  |  |  |
| Username & password terdaftar             | Dapat masuk<br>ke <i>form</i> menu<br>utama untuk<br>pengguna /<br>admin.       | Tombol <i>Lo gin</i> dapat<br>berfungsi sesuai yang<br>diharapkan                                                                 | Diterima           |  |  |  |  |  |
| Username &<br>password Tidak<br>Terdaftar | Tidak dapat<br><i>login</i> , akses<br>gagal dan<br>keluar pesan<br>peringatan. | <i>User</i> tidak bisa <i>login</i> dan<br>program menampilkan<br>pesan " <i>user name dan</i><br><i>pasword tidak valid !!</i> " | Diterima           |  |  |  |  |  |
| Menu lihat data<br>paket                  | Dapat<br>menampilkan<br>data paket                                              | Dapat berjalan sesuai<br>fungsinya                                                                                                | Diterima           |  |  |  |  |  |
| Menu<br>pemesanan/bookin<br>g paket       | Dapat<br>menambahkan<br>, mengubah,<br>menghapus<br>dan<br>menampilkan<br>data  | Dapat berjalan sesuai<br>fungsinya                                                                                                | Diterima           |  |  |  |  |  |
| Menu pembayaran                           | Dapat<br>menambahkan<br>, mengubah,<br>menghapus<br>dan<br>menampilkan<br>data  | Dapat berjalan sesuai<br>fungsinya                                                                                                | Diterima           |  |  |  |  |  |
| Menu penilaian                            | Dapat<br>menambahkan<br>, mengubah,<br>menghapus<br>dan<br>menampilkan<br>data  | Dapat berjalan sesuai<br>fungsinya                                                                                                | Diterima           |  |  |  |  |  |

Tabel 4.1 Hasil Pengujian Black Box Testing (Lanjutan)

Berdasarkan hasil pengujian yang telah dilakukan kepada pihak perusahaan maka diperoleh kesimpulan bahwa sistem yang telah dibangun dapat diterima dan berjalan sesuai fungsinya.